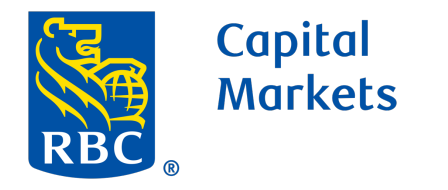

1

2

3

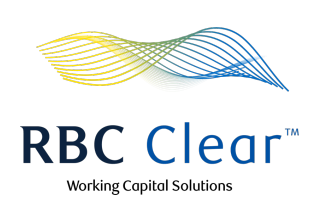

## How to Create a Book Transfer

Navigate to the Payments tab, then under the "Payments and Transfers Hub" click on Create Transfer.

| Copital<br>Markets       |                                    |          | <b>RBC</b> Clear™ |                       |                              |                                            | Working Capital Solutions  |        |               |  |
|--------------------------|------------------------------------|----------|-------------------|-----------------------|------------------------------|--------------------------------------------|----------------------------|--------|---------------|--|
| ≡ Menu Dashb             | oard Accounts                      | Payments | Reports Ac        | Iministration Rela    | tionship Management          |                                            |                            |        | ⑦ Help දු     |  |
| Payment                  | s and Trai                         | nsfers H | lub               |                       |                              |                                            | Create Tra                 | nsfer  | reate Payment |  |
| Payments Sumn            | nary                               |          |                   |                       |                              |                                            |                            |        |               |  |
| 13 Pending<br>20 Pending | Your Approval<br>Approval in Total |          |                   |                       | S100,000 U<br>Daily Appro    | SD Left in Your Ap<br>val Limit is \$100,0 | proval Limit<br>00,000 USD |        |               |  |
| Review Payment           | ts and Transfers                   |          |                   |                       | Cutoff Times                 | Export                                     | Search by Keyword          |        | Search        |  |
| Status ↓↑                | Transaction ID                     | ↓↑       | Payment Date 🚽    | ,↑ From ↓↑<br>Account | Beneficiary/To ↓↑<br>Account | Transaction $_{\downarrow\uparrow}$ Type   | Amount ↓↑                  |        |               |  |
| Pending Approval         | OLB202305128                       | 7PL32    | Aug 30, 2023      | 100000343243          | Prospera Inc US              | Wire                                       | \$250,006.00 USD           | Reject | 🕗 Accept      |  |
| Pending Approval         | OLB202305128                       | 7KO32    | Aug 31, 2023      | 100000343243          | 1000007832                   | Book Transfer                              | \$40,984.00 USD            | Reject | 🕢 Accept      |  |
| Pending Approval         | OLB202305128                       | 7WI91    | Sep 1, 2023       | 100000340931          | Prospera Inc US              | Wire                                       | \$1,389,730,009.21 USD     | Reject | Accept        |  |
| Pending Approval         | OLB202305128                       | 7M0CL    | Sep 1, 2023       | 100000348352          | Amara Inc                    | Wire                                       | \$16,083,588.10 USD        | Reject | Accept        |  |
| Pending Approval         | OLB202305128                       | 7HP32    | Sep 3, 2023       | 100000343721          | 1000007832                   | Book Transfer                              | \$1,979.13 USD             | Reject | Accept        |  |
|                          |                                    |          |                   |                       |                              |                                            |                            |        |               |  |

Fill out and select all required information in the "Create a Transfer" section.

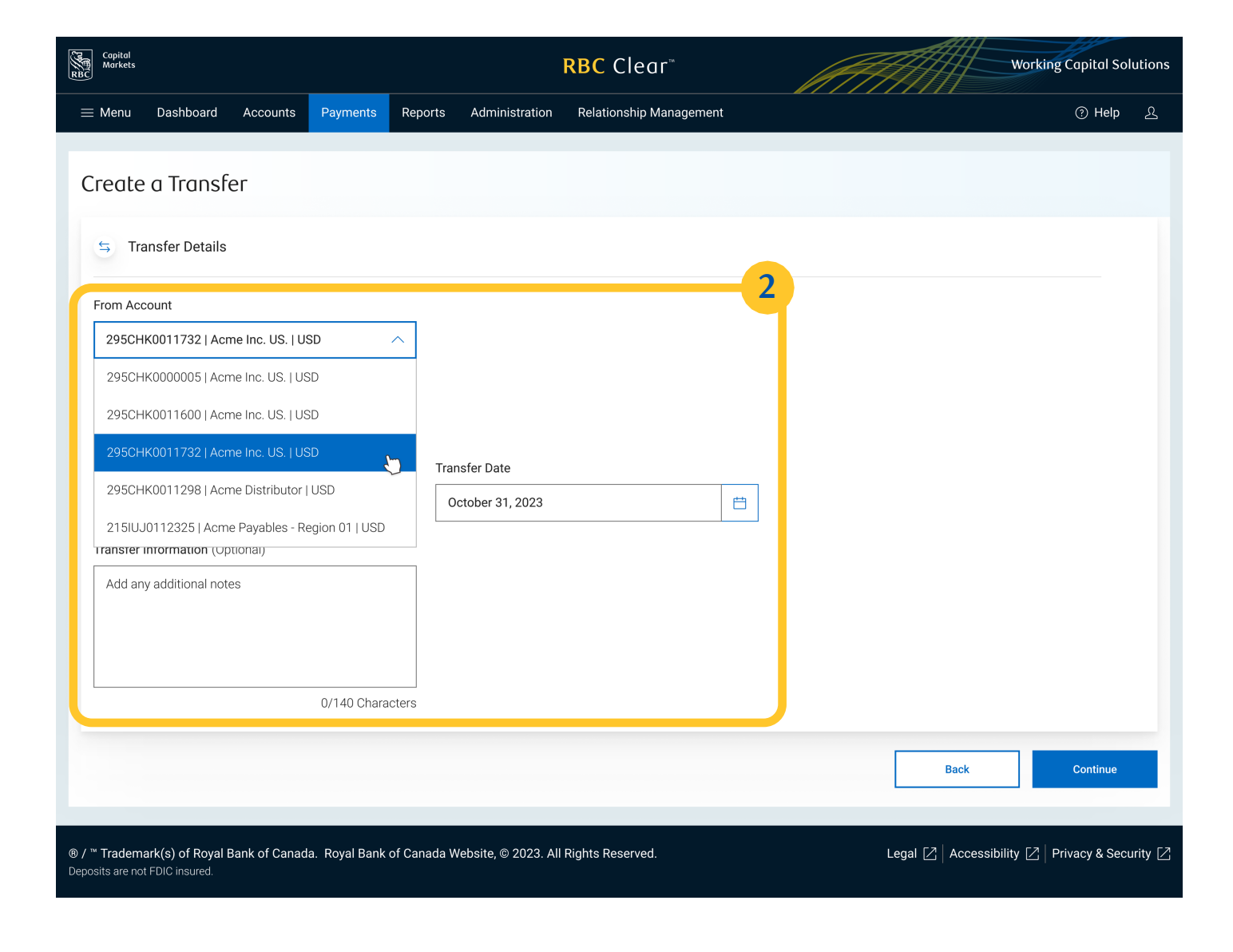

| Once all information is entered or selected, click |
|----------------------------------------------------|
| Continue.                                          |

| Copital<br>Markets<br>RBC |                     |                |                | <b>RBC</b> Clear™ |                      |                        | Working |  |               | Capital Solutions |               |         |
|---------------------------|---------------------|----------------|----------------|-------------------|----------------------|------------------------|---------|--|---------------|-------------------|---------------|---------|
| ≡ Menu                    | Dashboard           | Accounts       | Payments       | Reports           | Administration       | Relationship Managemer | nt      |  |               |                   | ⑦ Help        | ይ       |
| Create                    | a Transfe           | er             |                |                   |                      |                        |         |  |               |                   |               |         |
| 与 Trai                    | nsfer Details       |                |                |                   |                      |                        |         |  |               |                   |               |         |
| From Acco                 | ount                |                |                |                   |                      |                        |         |  |               |                   |               |         |
| 295CHK                    | K0011732   Pros     | spera 401   US | D              | $\sim$            |                      |                        |         |  |               |                   |               |         |
| Account Bal               | alance: \$190,000.0 | ) USD          |                |                   |                      |                        |         |  |               |                   |               |         |
| To Accour                 | nt                  |                |                |                   |                      |                        |         |  |               |                   |               |         |
| 295CHK                    | K0011298   Pros     | spera 329   US | D              | $\checkmark$      |                      |                        |         |  |               |                   |               |         |
| Account Bal               | alance: \$190,000.0 | ) USD          |                |                   |                      |                        |         |  |               |                   |               |         |
| Transfer A                | Amount              |                |                | Tra               | ansfer Date          |                        |         |  |               |                   |               |         |
| \$ 2                      | 200,000.00 USD      |                |                |                   | October 31, 2023     |                        | Ē       |  |               |                   |               |         |
| Transfer Ir               | nformation (Opt     | ional)         |                |                   |                      |                        |         |  |               |                   |               |         |
|                           |                     |                | e Grandist (). |                   |                      |                        |         |  |               |                   |               |         |
|                           |                     |                | 125/140 Chara  | cters             |                      |                        |         |  |               |                   |               |         |
|                           |                     |                |                |                   |                      |                        |         |  |               | 3                 | <u></u>       |         |
|                           |                     |                |                |                   |                      |                        |         |  | Back          |                   | Continue      |         |
|                           |                     |                |                |                   |                      |                        |         |  |               |                   |               |         |
| / ™ Tradema               | ark(s) of Royal B   | ank of Canad   | a. Royal Bank  | of Canada         | Website, © 2023. All | Rights Reserved.       |         |  | Legal [ Acces | sibility 🔼 🏻 Pi   | rivacy & Secu | urity 🔼 |
| posits are not            | FDIC insured.       |                |                |                   |                      |                        |         |  |               |                   |               |         |

Review the information listed under "Review and Submit" section, then click Submit.

| Capital<br>Markets<br>RBC                              | Ā                                                | RBC Clear™                          | Working Capital Solut               |   |  |
|--------------------------------------------------------|--------------------------------------------------|-------------------------------------|-------------------------------------|---|--|
| $\equiv$ Menu Dashboard Accounts F                     | Payments Reports Administration                  | Relationship Management             | ල Help <u>ව</u>                     | 5 |  |
| Review and Submit                                      |                                                  |                                     |                                     |   |  |
| 🗧 Transfer Details                                     |                                                  |                                     | Z Edit                              |   |  |
| 295CHK0011732   Prospera 401   USD<br>From Account     | 295CHK0011298   Prospera 329   USE<br>To Account | Book Transfer<br>Transaction Method | \$200,000.00 USD<br>Transfer Amount |   |  |
| October 31, 2023<br>Transfer Date                      |                                                  |                                     | 4                                   |   |  |
|                                                        |                                                  |                                     | Back to Review Submit               |   |  |
|                                                        |                                                  |                                     |                                     |   |  |
|                                                        |                                                  |                                     |                                     |   |  |
|                                                        |                                                  |                                     |                                     |   |  |
| ® / <sup>™</sup> Trademark(s) of Royal Bank of Canada. | Legal 🔀 🛛 Accessibility 🔀 🛛 Privacy & Security   | Ø                                   |                                     |   |  |

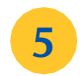

4

Under the "Transfer Submitted" section, view the status as you wish. Then click Done to exit the page.

| Capitol<br>Morkets                                                                    | RE                                               | SC Clear™                           |                                     | Working Capital Solutions |       |  |
|---------------------------------------------------------------------------------------|--------------------------------------------------|-------------------------------------|-------------------------------------|---------------------------|-------|--|
| $\equiv$ Menu Dashboard Accounts I                                                    | Payments Reports Administration R                | elationship Management              |                                     | ⑦ Help                    | ይ     |  |
| Transfer Submitted Succe                                                              | essfully                                         |                                     |                                     |                           |       |  |
| Transfer to Prospera Inc.<br>Transaction ID OLB20230531AB123                          | 3 😮                                              |                                     |                                     |                           |       |  |
| Tracking Information                                                                  |                                                  |                                     |                                     |                           |       |  |
| $\checkmark$                                                                          | 2                                                | 3                                   | 4                                   | 5                         |       |  |
| Transfer Created                                                                      | 1st Approval                                     | 2nd Approval                        | In Process                          | Credited                  |       |  |
| Transfer Details                                                                      |                                                  |                                     |                                     |                           |       |  |
| 295CHK0011732   Prospera 401   USD<br>From Account                                    | 295CHK0011298   Prospera 329   USD<br>To Account | Book Transfer<br>Transaction Method | \$200,000.00 USD<br>Transfer Amount |                           |       |  |
| October 31, 2023<br>Transfer Date                                                     |                                                  |                                     | 5                                   |                           |       |  |
|                                                                                       |                                                  |                                     | Create Another Transfe              | er Done                   |       |  |
| / <sup>™</sup> Trademark(s) of Royal Bank of Canada.<br>eposits are not FDIC insured. | Royal Bank of Canada Website, © 2023. All Rigl   | nts Reserved.                       | Legal [2]   Accessib                | ility 🛛 Privacy & Secur   | ity 🖸 |  |

## rbccm.com

® / <sup>™</sup> Trademark(s) of Royal Bank of Canada. Royal Bank of Canada, © 2023. All rights reserved. Deposits are not FDIC insured.